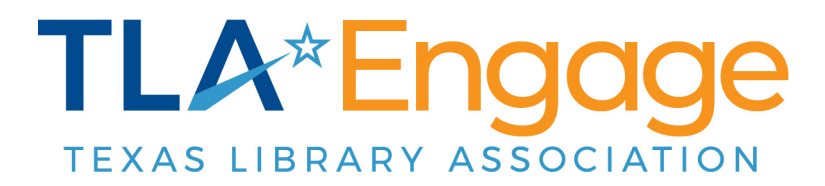

## **Navigating your Feed & Communities**

| browse the lat<br>will load autor                        | test updates, simply scroll down the middle of matically as you go.                                                                             | of the page—new post                                           |
|----------------------------------------------------------|----------------------------------------------------------------------------------------------------|----------------------------------------------------------------|
| TLA*Engage<br>TEXAS LIERARY ASSOCIATION Home<br>Member H | Communities V Directory Events                                                                                                    | Create -                                                       |
| A☆                                                       |                                                                                                    |                                                                |
|                                                          | -                                                                                                    | Quick Links •••                                                |
|                                                          | Awards Scoring Forms<br>Christy Reynolds in TLA Awards Committee 25 minutes<br>ago                                                              | Customize My Profile Cupdate My Privacy Settings               |
| Christy Reynolds<br>Info and Member Manager at           | Discussion Hello Awards Committee Members, Here are some quick links to the awards scoring forms below. Each link about the best in the Section | Adjust My Community<br>Notifications                           |
| Texas Library Association                                | Form for each award or the link to that award's nomination forms                                                                                | i FAQ/Help                                                     |
|                                                          | Like 0 Replies                                                                                                    |                                                                |
| 1881025140ContributionsPoints                            | TLA 22 C AUT Panel - Tayshas                                                                                                    | Community Events List Add                                      |
| My Communities Quick List                                | Discusion                                                                                                    | 4 Workshop                                                     |
| All Member<br>6204 members                               | YA authors as ney discuss their books, writing journeys, and what's next<br>in YA lit. A udst-see for librarians, educators, and show more      | MAR Managing<br>6 Relationships with<br>Friends of the Library |
| Assessment Discussion<br>138 members                     | t Ke O Replies                                                                                                    |                                                                |
|                                                          |                                                                                                    | MAR ILA Legislative                                            |

2 To filter your feed, click the icon at the top of your feed to choose specific communities or types of posts.

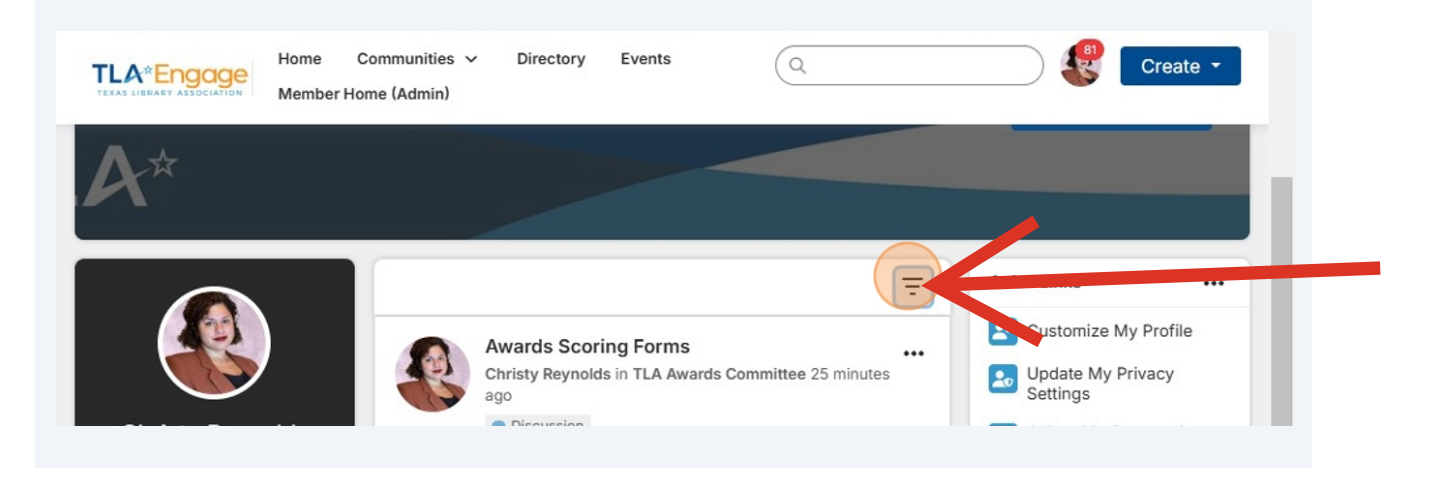

## 3 Adjust Communities that show in your feed or the content type and click **Apply.** Home Communities v Directory Events Q Create -TLA\*Engage Member Home (Admin) Quick Links Ŧ ... Customize My Profile Community Update My Privacy Settings All communities I can see ÷ Adjust My Community Notifications **Christy Reynolds Content Type** Hello Awa Info and Member Manager at Any awards s Texas Library Association i FAQ/Help Form for show m Clear Apply 📋 TLA Homepage Profile Completeness 10% 3 Like

nity Evente Liet Add

(i) Tip! There are 3 ways to quickly access your communities, see below.

## **4** Option 1: Click "View all communities" on the left-side navigation block

|                                                                             | TI A 2025-2026 E                                                                                                    | vecutive Board Election                                                                                   | Quick Links                                     | •••                 |
|-----------------------------------------------------------------------------|----------------------------------------------------------------------------------------------------|----------------------------------------------------------------------------------------------------|-------------------------------------------------|---------------------|
|                                                                             | Announcement<br>Priscilla Takvi in All M                                                                                                    | ember 7 days ago                                                                                          | 皆 Customize My F                                | Profile             |
|                                                                             | Discussion                                                                                                    |                                                                                                    | Update My Priva<br>Settings                     | асу                 |
| Christy Reynolds<br>nfo and Member Manager at<br>Texas Library Association  | Congratulations to the winners of o<br>the candidates. TLA is pleased to a<br>executive board. TLA's new executi<br>show more                    | ur recent election and thank you to all<br>nnounce the new members of our<br>ive board members, including | Adjust My Com<br>Notifications                  | munity              |
| ofile Completeness 10%                                                      | <b>⊯</b> Like (5)                                                                                                    | 4 Replies                                                                                                 | TLA Homepage                                    |                     |
| 18810 25140<br>ontributions Points                                          | Heather Hornor 3 days<br>Hooray!! Congratulation<br>Heather Hornou                                                                               | ago<br># Most Recent to you both!! r Library Coordinator Richardson ISD view reply                        | Community Events L<br>MAR<br>4 Workshop         | ist Add             |
| y Communities Quick List<br>I Member<br>204 members<br>ssessment Discussion | UPLOAD<br>A PHOTO<br>April 2nd<br>Diane Sikkenga in All I                                                                                        | -Cape Day Wednesday                                                                                       | MAR Managing<br>6 Relationship<br>Friends of th | s with<br>e Library |
| 8 members<br>udent Transitions to Colle<br>4 members                        | Discussion<br>The Little Maverick Graphic Novel F<br>anniversary! All past and present cr<br>administrative assistants, are encour-<br>show more | Reading List is celebrating its 10-year<br>ommittee members, including<br>uraged to wear their Lil Mavs   | MAR TLA Legislat<br>11 Update                   | ive                 |
| A Awards Committee                                                          |                                                                                                    |                                                                                                    | View all events $\rightarrow$                   |                     |

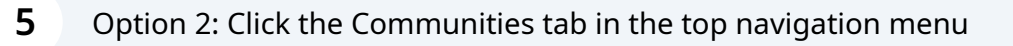

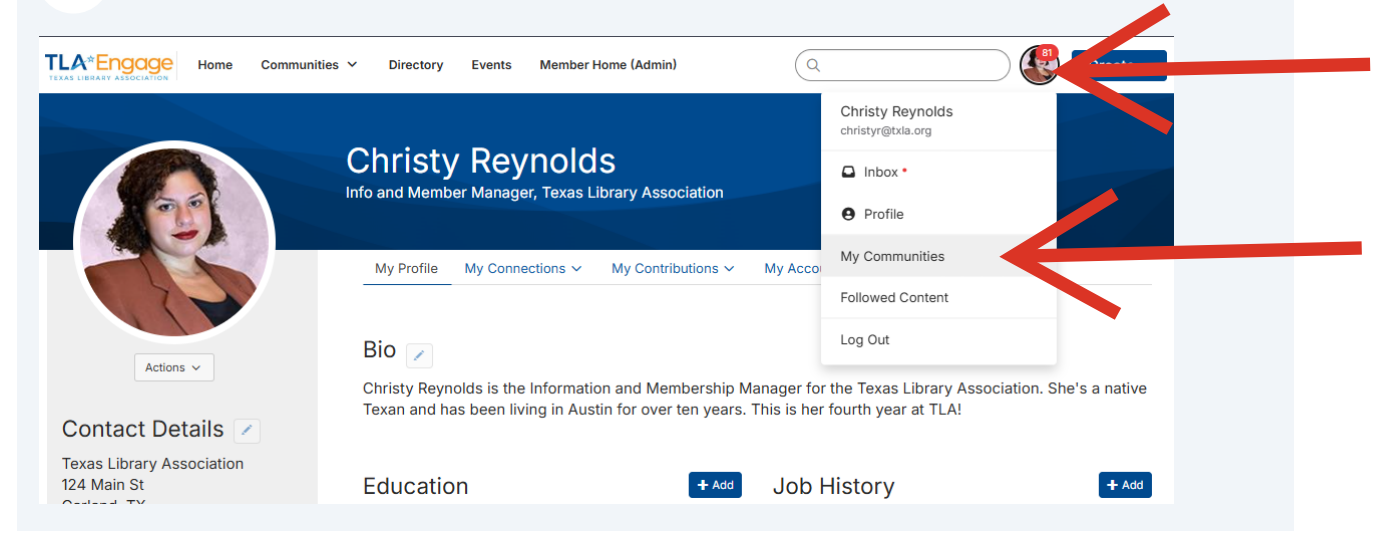

6 Option 3: Click Profile picture, then **My Communities** 

| JXAS LIBRARY ASSOCIATION                                                                                |                                                                                                    |                                                                                                    | a                                        |                                                                                                    |                                                                                                    | eate 🝷 |
|----------------------------------------------------------------------------------------------------|----------------------------------------------------------------------------------------------------|----------------------------------------------------------------------------------------------------|------------------------------------------|----------------------------------------------------------------------------------------------------|----------------------------------------------------------------------------------------------------|--------|
| Edit Featured Cards -                                                                                   |                                                                                                    |                                                                                                    | 4                                        | Christy Reynolds<br>christyr@txla.org                                                                                                    |                                                                                                    |        |
|                                                                                                    |                                                                                                    |                                                                                                    |                                          | Inbox •                                                                                                    |                                                                                                    |        |
|                                                                                                    |                                                                                                    |                                                                                                    |                                          | Profile                                                                                                    |                                                                                                    |        |
|                                                                                                    |                                                                                                    |                                                                                                    | W                                        | My Communities                                                                                                    | gag                                                                                                  | e      |
|                                                                                                    |                                                                                                    | Apla                                                                                                    | ace to n                                 | Followed Content                                                                                                    | essional                                                                                             | s!     |
|                                                                                                    |                                                                                                    |                                                                                                    |                                          | Log Out                                                                                                    | ussion                                                                                               |        |
| TLA☆                                                                                                    |                                                                                                    |                                                                                                    |                                          |                                                                                                    |                                                                                                    |        |
|                                                                                                    |                                                                                                    |                                                                                                    |                                          |                                                                                                    |                                                                                                    |        |
|                                                                                                    |                                                                                                    | 1 Most Pesent                                                                                                    |                                          |                                                                                                    |                                                                                                    |        |
|                                                                                                    |                                                                                                    | ↑ Most Recent                                                                                                    | -                                        | Quick Lin                                                                                                    | ks                                                                                                   |        |
|                                                                                                    | Awards Scoring                                                                                                    | ↑ Most Recent                                                                                                    | =                                        | Quick Lin                                                                                                    | ks<br>omize My Profile                                                                               |        |
|                                                                                                    | Awards Scoring<br>Christy Reynolds in<br>Discussion                                                                                                    | ↑ Most Recent<br>g Forms<br>n TLA Awards Committee 27 minutes ago                                                                                                    | <del>.</del>                             | Quick Lin                                                                                                    | ks<br>omize My Profile<br>ate My Privacy Settings                                                    |        |
| Christy Reynolds                                                                                        | Awards Scoring<br>Christy Reynolds<br>Discussion<br>Hello Awards Committee Memb<br>forms below. Each link should ta                                      | ↑ Most Recent<br>g Forms<br>n TLA Awards Committee 27 minutes ago<br>ers, Here are some quick links to the awai<br>ske you to the Scoring Form for each awai                | rds scoring<br>rd or the link            | Quick Lin     Quick Lin     Cust     Opda     Adju     Notif                                                                                                    | ks<br>omize My Profile<br>ate My Privacy Settings<br>at My Community<br>ications                     |        |
| Christy Reynolds<br>Info and Member Manager at Texas<br>Library Association                             | Awards Scoring<br>Christy Reynolds in<br>Discussion<br>Helio Awards Committee Memb<br>forms below. Each link should ta<br>that award's nomination forms. | ↑ Most Recent<br>g Forms<br>In TLA Awards Committee 27 minutes ago<br>ers, Here are some quick links to the awa<br>ake you to the Scoring Form for each awa<br>show more    | rds scoring<br>rd or the link            | To Cuick Lin<br>Quick Lin<br>Cust<br>Cust<br>Cust<br>Adju<br>Notifi<br>FAQ/                                                                                                    | ks<br>omize My Profile<br>ate My Privacy Settings<br>st My Community<br>ications<br>Help             |        |
| Christy Reynolds<br>Info and Member Manager at Texas<br>Library Association<br>Profile Completeness 10% | Awards Scoring<br>Christy Reynolds in<br>Discussion<br>Helio Awards Committee Memb<br>Horms below. Each link should ta<br>that award's nomination forms. | ↑ Most Recent<br>g Forms<br>n TLA Awards Committee 27 minutes ago<br>ers, Here are some quick links to the award<br>ake you to the Scoring Form for each award<br>show more | rds scoring<br>rd or the link<br>O Repli | The second second secon | ks<br>omize My Profile<br>ate My Privacy Settings<br>st My Community<br>ications<br>Help<br>Homepage | •••    |

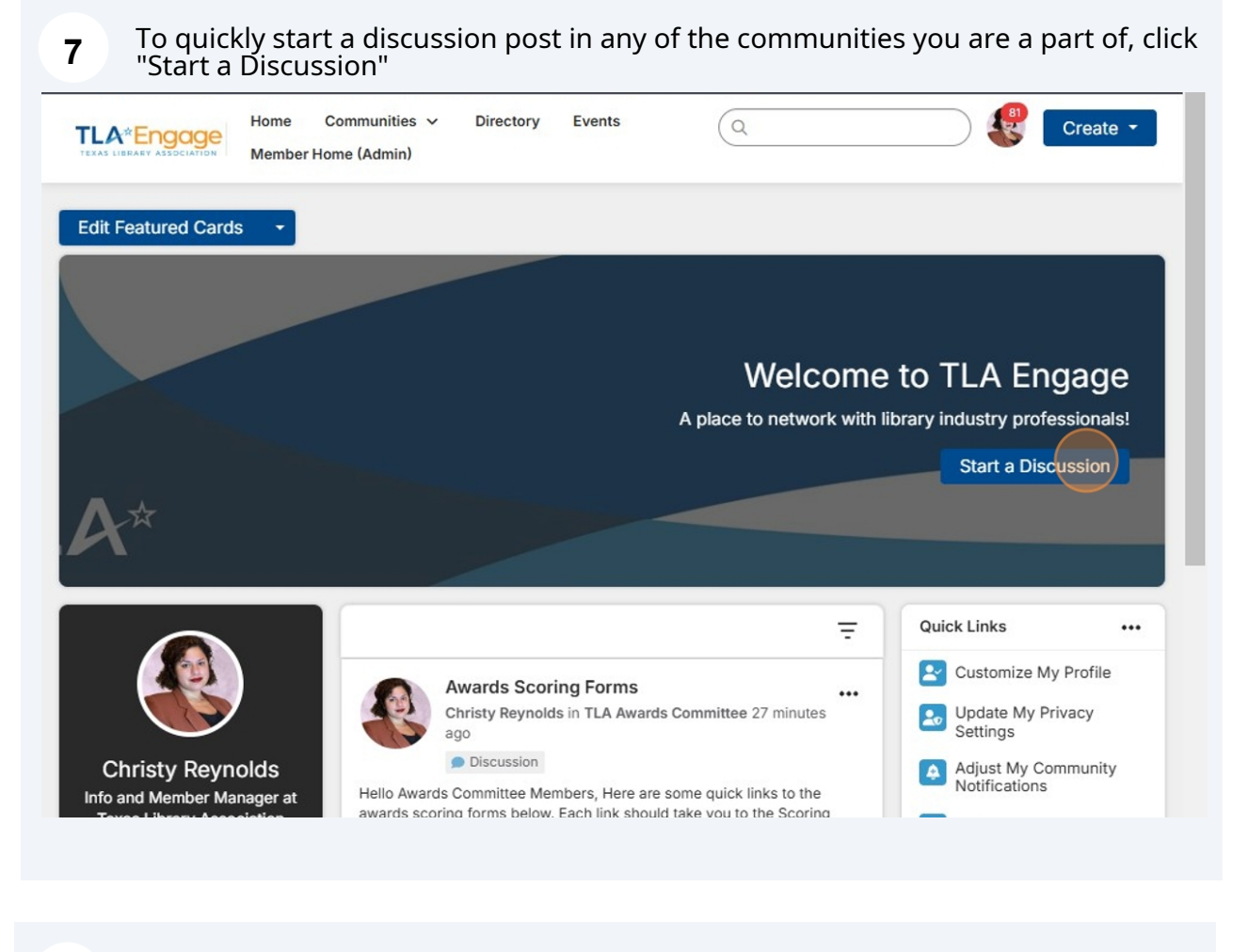

Click "Select Community" to choose the community you would like to post in. Write the post and click "Post to this community"

8

| HOME COMMUNIT                                                     |                                       | Y EVENTS          | BROWSE - | HELP/FAQS | Search | ٩ |
|-------------------------------------------------------------------|---------------------------------------|-------------------|----------|-----------|--------|---|
| rt New T                                                          | hread                                 |                   |          |           |        |   |
| Post to community                                                 |                                       |                   |          |           |        |   |
| Select Community                                                  |                                       |                   | (        | -         |        |   |
|                                                                   |                                       |                   |          |           |        |   |
| Cross post to (option                                             | al)                                   |                   |          |           |        |   |
| Cross post to (option<br>No Additional Thre                       | al)<br>ads                            |                   |          | -         |        |   |
| Cross post to (option<br>No Additional Thre<br>Discussion subject | al)<br>ads                            |                   |          | •         |        |   |
| Cross post to (option<br>No Additional Thre<br>Discussion subject | al)<br>ads<br>ically insert content p | preview for links |          |           |        |   |